# Spis treści

# I VBS w WinCC – podstawy programowania (zmienne, instrukcje, pętle) (wersja 1908)

- I-3 VBS w WinCC Informacje ogólne
- I-4 Zastosowanie VBS w WinCC Runtime
- I-5 Wykorzystanie i wydajność VBS w WinCC Runtime
- I-6 Zmienne i stałe
- I-7 VBS Features słowa kluczowe 1/2
- I-8 VBS Features słowa kluczowe 2/2
- I-9 Statements
- I-10 VBS Object Model w WinCC
- I-11 Przykład Obiekt Tag 1/2
- I-12 Przykład Obiekt Tag 2/2
- I-13 Funkcje i procedury
- I-14 Zadanie "Zastosowanie procedury w VBS"
- I-15 Skrypt przycisku
- I-16 Declaration Area
- I-17 Zadanie "Zastosowanie funkcji w VBS"
- I-18 Skrypt przycisku
- I-19 Declaration Area
- I-20 Funkcja FormatNumber
- I-21 Instrukcje pętli VBS jako język jednowątkowy 1/2
- I-22 Instrukcje pętli VBS jako język jednowątkowy 2/2
- I-23 Pętla For .. Next Zasada działania
- I-24 Pętla For .. Next Animacja poziomu
- I-25 Zadanie "ANSI-C: Pętla For Animacja poziomu"
- I-26 Technologia Intellisense
- I-27 Korzystanie z wzorców instrukcji
- I-28 Zadanie: "Jeden wątek demonstracja"
- I-29 Zakres zmiennych Poziom procedury Zmienne lokalne 1/2
- I-30 Zakres zmiennych Poziom procedury Zmienne lokalne 2/2
- I-31 Zakres zmiennych Poziom modułu Zmienne prywatne 1/2
- I-32 Zakres zmiennych Poziom modułu Zmienne prywatne 2/2
- I-33 Zakres zmiennych Poziom modułu Declaration Area

#### II VBS – skrypty globalne, diagnostyka i raportowanie (wersja 1908)

- II-3 VBS: Wyzwalacze, akcje i procedury w modułach
- II-4 ANSI-C: Wyzwalacze, akcje i funkcje
- II-5 Procedura informacje ogólne
- II-6 Dodawanie modułu, akcji i trigger'a
- II-7 Zabezpieczanie hasłem modułu
- II-8 Standard Procedures & Project Procedures
- II-9 Standard Procedures & Project Procedures Uwagi
- II-10 Zastosowanie procedur w akcjach
- II-11 Akcje informacje ogólne
- II-12 Akcje jako procedury uruchamiane przez wyzwalacz
- II-13 ANSI C: Typy funkcji i akcji
- II-14 ANSI C: Foldery do przechowywania funkcji i akcji
- II-15 Uruchamianie skryptów globalnych
- II-16 Wyzwalacze (*Triggers*) wyzwalacz typu *Tag*
- II-17 Wyzwalacz typu Cyclic
- II-18 VBS: Typy wyzwalaczy
- II-19 ANSI –C: Typy wyzwalaczy
- II-20 Zadanie "Pętle równoległe wyzwalacz typu *Tag*"
- II-21 Zadanie "Symulacja napełniania zbiornika"
- II-22 ANSI-C: Skrypty globalne
- II-23 Diagnostyka skryptów VBS przydante narzędzia
- II-24 Uruchamianie programu *Microsoft Script Debugger*
- II-25 Kroki zastosowania Debugger'a 1/2

- II-26 Kroki zastosowania Debugger'a 2/2
- II-27 Diagnostyka skryptów VBS okna GSC
- II-28 Diagnostyka skryptów w ANSI-C APDiag
- II-29 Zastosowanie skryptów VBS w WinCC przykłady ogólne
- II-30 Praca z systemem plików i uruchamianie programów .exe
- II-31 Konfigurowanie połączenia z bazą danych przy pomocy VBS 1/2
- II-32 Konfigurowanie połączenia z bazą danych przy pomocy VBS 2/2
- II-33 System automatyzacji MS Excel oraz MS Internet Explorer
- II-34 System automatyzacji MS Access
- II-35 VBScript podsumowanie

### III Receptury systemu WinCC (wersja 1908)

- III-3 Receptury systemu *WinCC*
- III-4 Zadanie "Zastosowanie receptur"
- III-5 Edytor archiwów użytkownika User Archive
- III-6 Tworzenie archiwum użytkownika nazwa i opis
- III-7 Tworzenie archiwum użytkownika właściwości archiwum
- III-8 Tworzenie archiwum użytkownika dodawanie pól receptury
- III-9 Tworzenie archiwum użytkownika wprowadzanie wartości pól
- III-10 Przykładowy ekran operatora
- III-11 Przykładowy ekran operatora obiekty graficzne
- III-12 Przykładowy ekran operatora przycisk wyłączania trybu Runtime 1/3
- III-13 Przykładowy ekran operatora przycisk wyłączania trybu Runtime 2/3
- III-14 Przykładowy ekran operatora przycisk wyłączania trybu Runtime 3/3
- III-15 Przykładowy ekran operatora procedura przycisku 1/3
- III-16 Przykładowy ekran operatora procedura przycisku 2/3
- III-17 Przykładowy ekran operatora procedura przycisku 3/3
- III-18 Przykładowy ekran operatora uzupełnienie rysunku
- III-19 Przykładowy ekran edycji receptur
- III-20 Ekran edycji receptur Obiekt UserArchiveControl
- III-21 Konfiguracja obiektu UserArchiveControl archiwum
- III-22 Konfiguracja obiektu UserArchiveControl edycja bazy
- III-23 Konfiguracja obiektu UserArchiveControl kolumny
- III-24 Przycisk powrotu do Ekranu operatora
- III-25 Testowanie edycji archiwum w trybie Runtime

#### IV Redundancja w systemie WinCC (wersja 1908)

- IV-3 Redundancja
- IV-4 Redundancja struktura funkcjonalna
- IV-5 Działanie redundancji w systemie WinCC 1/2
- IV-6 Działanie redundancji w systemie WinCC 2/2
- IV-7 Automatyczne, awaryjne przełączanie serwerów
- IV-8 Zdarzenia po awarii serwera
- IV-9 Aplikacja jednoserwerowa Struktura funkcjonalna
- IV-10 Zadania systemu Multi-User
- IV-11 Konfigurowanie systemu Multi-User Przegląd
- IV-12 Aplikacja wieloserwerowa Struktura funkcjonalna
- IV-13 Konfiguracja systemu Distributed Przegląd
- IV-14 Funkcje serwerów w WinCC
- IV-15 Typy klientów w WinCC
- IV-16 Maksymalna liczba węzłów w sieci LAN
- IV-17 Zadanie "Aplikacja jednoserwerowa" 1/2
- IV-18 Zadanie "Aplikacja jednoserwerowa" 2/2
- IV-19 Struktura sprzętowa dla zadania Aplikacja jednoserwerowa
- IV-20 Konfigurowanie systemu operacyjnego 1/3
- IV-21 Konfiguracja systemu operacyjnego 2/3
- IV-22 Konfiguracja systemu operacyjnego 3/3
- IV-23 Instalowanie SIEMENS SIMATIC WinCC 1/2
- IV-24 Instalowanie SIEMENS SIMATIC WinCC 2/2
- IV-25 Przygotowanie sterownika SIMATIC S7-300 1/3
- IV-26 Przygotowanie sterownika SIMATIC S7-300 2/3

- IV-27 Przygotowanie sterownika SIMATIC S7-300 3/3
- IV-28 Tworzenie nowego projektu w *WinCC*
- IV-29 Konfigurowanie protokołu komunikacyjnego TCP/IP 1/2
- IV-30 Konfigurowanie protokołu komunikacyjnego *TCP/IP* 2/2
- IV-31 Pierwsza część aplikacji testowanie połączenia z PLC 1/3
  IV-32 Pierwsza część aplikacji testowanie połączenia z PLC 2/3
- IV-32 Pierwsza część aplikacji testowanie połączenia z PLC 2/3
  IV-33 Pierwsza część aplikacji testowanie połączenia z PLC 3/3
- IV-34 Druga część aplikacji Monitorowanie pracy serwerów 1/4
- IV-35 Druga część aplikacji Monitorowanie pracy serwerów 2/4
- IV-36 Druga część aplikacji Monitorowanie pracy serwerów 3/4
- IV-37 Druga część aplikacji Monitorowanie pracy serwerów 4/4
- IV-38 Trzecia część aplikacji Testowanie archiwizacji 1/2
- IV-39 Trzecia część aplikacji Testowanie archiwizacji 2/2
- IV-40 Czwarta część aplikacji Testowanie alarmowania 1/3
- IV-41 Czwarta część aplikacji Testowanie alarmowania 2/3
- IV-42 Czwarta część aplikacji Testowanie alarmowania 3/3
- IV-43 Definiowanie użytkownika 1/2
- IV-44 Definiowanie użytkownika 2/2
- IV-45 Konfigurowanie uruchamiania i trybu Runtime komputera SERVER1
- IV-46 Aktywowanie redundancji i jej podstawowa konfiguracja 1/2
- IV-47 Aktywowanie redundancji i jej podstawowa konfiguracja 2/2
- IV-48 Konfigurowanie uruchamiania i trybu RT komputerów CLIENT1 i CLIENT2
- IV-49 Generowanie pakietów Server data
- IV-50 Udostępnianie sieciowego dysku C 1/2
- IV-51 Udostępnianie sieciowego dysku C 2/2
- IV-52 Duplikowanie projektu na serwer redundantny
- IV-53 Synchronizacja czasu z serwerem SERVER1
- IV-54 Automatyczne uruchamianie projektów na komputerach klienckich
- IV-55 Testowanie działania redundancji 1/4
- IV-56 Testowanie działania redundancji 2/4
- IV-57 Testowanie działania redundancji 3/4
- IV-58 Testowanie działania redundancji 4/4

#### V System rozproszony – klient z własnym projektem (wersja 1908)

- V-3 System rozproszony *Distributed System*
- V-4 Konfiguracja systemu *Distributed* Przegląd 1/2
- V-5 Konfiguracja systemu Distributed Przegląd 2/2
- V-6 Zadanie "Aplikacja wieloserwerowa schemat funkcjonalny" 1/3
- V-7 Zadanie "Aplikacja wieloserwerowa serwer 2" 2/3
- V-8 Zadanie "Aplikacja wieloserwerowa ekran klienta" 3/3
- V-9 Tworzenie nowego projektu serwera dodatkowego
- V-10 Konfigurowanie kanału komunikacyjnego TCP/IP 1/2
- V-11 Konfigurowanie kanału komunikacyjnego TCP/IP 2/2
- V-12 Projekt serwera dodatkowego blok Analog
- V-13 Projekt serwera dodatkowego wyświetlacz 1/2
- V-14 Projekt serwera dodatkowego wyświetlacz 2/2
- V-15 Projekt serwera dodatkowego blok Poziom2
- V-16 Projekt serwera dodatkowego alarmowanie 1/3
- V-17 Projekt serwera dodatkowego alarmowanie 2/3
- V-18 Projekt serwera dodatkowego alarmowanie 3/3
- V-19 Projekt serwera dodatkowego uzupełnienie rysunku
- V-20 Uruchamianie i tryb Runtime serwera SERVER2
- V-21 Definiowanie użytkownika 1/2
- V-22 Definiowanie użytkownika 2/2
- V-23 Uruchamianie i tryb *Runtime* komputera *CLIENT1*
- V-24 Generowanie pakietu danych Server Data
- V-25 Projekt typu *Client Project* założenie nowego projektu
- V-26 Importowanie pakietów z komputera SERVER1
- V-27 Importowanie pakietów z komputera SERVER2
- V-28 Plik rysunku konfiguracja pól *I/O Field* i obiektów graficznych
- V-29 Plik rysunku konfiguracja pisaka wykresu i alarmów
- V-30 Aktywowanie projektów

- V-31 Testowanie aplikacji 1/2
- V-32 Testowanie aplikacji 2/2

## VI Dostęp do ekranów wizualizacji poprzez WebNavigator (wersja 1908)

- VI-3 WebNavigator informacje ogólne
- VI-4 WinCC Server oraz WebNavigator instalacja podstawowa
- VI-5 WebNavigator Server oprogramowanie
- VI-6 WebNavigator Client oprogramowanie
- VI-7 WebNavigator sposoby instalacji 1/3
- VI-8 WebNavigator sposoby instalacji 2/3
- VI-9 WebNavigator sposoby instalacji 3/3
- VI-10 Zadanie "WebNavigator aplikacja sieciowa"
- VI-11 Instalowanie dodatkowych usług w *IIS*
- VI-12 Publikowanie rysunków
- VI-13 Uprawnienia użytkownika operator, rysunek startowy i stosowany język
- VI-14 Strona internetowa WebNavigator'a
- VI-15 Ustawienia sieci Web
- VI-16 Zapora i strona internetowa
- VI-17 Projekt na serwerze SERVER1 i wersja przeglądarki internetowej
- VI-18 Instalacja klienta w przeglądarce internetowej 1/3
- VI-19 Instalacja klienta w przeglądarce internetowej 2/3
- VI-20 Instalacja klienta w przeglądarce internetowej 3/3
- VI-21 Przeglądarka WinCCViewerRT 1/3
- VI-22 Przeglądarka WinCCViewerRT 2/3
- VI-23 Przeglądarka WinCCViewerRT 3/3
- VI-24 Instalacja klienta w przeglądarce internetowej na zdalnym komputerze

### VII Dostęp do danych systemu WinCC poprzez DataMonitor (wersja 1908)

- VII-3 Oprogramowanie DataMonitor informacje ogólne
- VII-4 DataMonitor sposoby instalacji 1/3
- VII-5 DataMonitor sposoby instalacji 2/3
- VII-6 DataMonitor sposoby instalacji 3/3
- VII-7 Funkcje oprogramowania DataMonitor
- VII-8 Excel Workbook i dostęp przez Internet
- VII-9 Trendy i alarmy w DataMonitor
- VII-10 DataMonitor Server Operating System & Software
- VII-11 DataMonitor Client Operating System & Software
- VII-12 Zadanie "Trends & Alarms Tabele, wykresy i statystyki" 1/2
- VII-13 Zadanie "Trends & Alarms Tabele, wykresy i statystyki" 2/2
- VII-14 Wymagania wstępne aplikacja jednoserwerowa
- VII-15 Konfiguracja konta użytkownika 1/2
- VII-16 Konfiguracja konta użytkownika 2/2
- VII-17 Portal WinCC / Datamonitor Default Web Site
- VII-18 Portal WinCC / Datamonitor WinCC WebConfigurator
- VII-19 Strona główna portalu WinCC / Datamonitor
- VII-20 Połączenie z bazą danych na serwerze efekt końcowy
- VII-21 Połączenie z bazą danych na serwerze adres URL
- VII-22 Połączenie z bazą danych Connection administration
- VII-23 Konfiguracja wyświetlania wartości bloku analog 1/3
- VII-24 Konfiguracja wyświetlania wartości bloku analog 2/3
- VII-25 Konfiguracja wyświetlania wartości bloku *analog* 3/3
- VII-26 Dane tabelaryczne zmiennej analog
- VII-27 Wyświetlenie wartości bloku *analog* w postaci wykresu 1/2
- VII-28 Wyświetlenie wartości bloku analog w postaci wykresu 2/2
- VII-29 Definicja funkcji statystycznych 1/2
- VII-30 Definicja funkcji statystycznych 2/2

# VIII Strona internetowa z systemem ochrony i obiektami Webparts (wersja 1908)

- VIII-3 Zadanie "Strona internetowa" 1/2
- VIII-4 Zadanie "Strona internetowa" 2/2
- VIII-5 Instalowanie oprogramowania WinCC Fileserver
- VIII-6 Nadanie uprawnień dostępu
- VIII-7 Połączenie z bazą danych
- VIII-8 Szablon strony internetowej
- VIII-9 Tworzenie strony internetowej
- VIII-10 Obiekty Webparts tworzenie
- VIII-11 Obiekty Webparts konfiguracja 1/3
- VIII-12 Obiekty Webparts konfiguracja 2/3
- VIII-13 Obiekty Webparts konfiguracja 3/3
- VIII-14 Dostęp do strony internetowej

# IX DataMonitor Excel - Workbook – wartości bieżące , archiwalne i alarmy w sieci Web (wersja 1908)

- IX-3 Excel Workbook Funkcje
- IX-4 Przykład arkusza kalkulacyjnego
- IX-5 Excel Bezpieczeństwo Pliki .xml
- IX-6 *Excel* połączenie z serwerem dedykowanym Plik *XML*
- IX-7 Excel Połączenie z poszczególnymi serwerami Pliki XML
- IX-8 Zadanie "Excel Workbook Wartości bieżące, archiwalne i alarmy w sieci Web 1/2"
- IX-9 Zadanie "Excel Workbook Wartości bieżące, archiwalne i alarmy w sieci Web 2/2"
- IX-10 Warunki wykonania zadania
- IX-11 Baza danych z serwera dla arkusza Excel plik XML
- IX-12 Konfigurowanie wyświetlenia wartości bieżących bloków
- IX-13 Wyświetlanie drzewa bloków z serwera 1/2
- IX-14 Wyświetlanie drzewa bloków z serwera 2/2
- IX-15 Komórki OV (Online Value) do wyświetlania wartości bloków
- IX-16 Konfigurowanie nazw bloków 1/2
- IX-17 Konfigurowanie nazw bloków 2/2
- IX-18 Dodanie kolumny stopki czasowej i jakości danych
- IX-19 Nagłówek tabeli 1/2
- IX-20 Nagłówek tabeli 2/2
- IX-21 Konfigurowanie wyświetlenia wartości archiwalnych 1/2
- IX-22 Konfigurowanie wyświetlenia wartości archiwalnych 2/2
- IX-23 Konfigurowanie wyświetlenia alarmów
- IX-24 Wyświetlenie skonfigurowanych danych wartości bieżące 1/2
- IX-25 Wyświetlenie skonfigurowanych danych wartości bieżące 2/2
- IX-26 Wyświetlenie skonfigurowanych danych alarmy
- IX-27 Publikowanie pliku
- IX-28 Kontrola opublikowanego pliku
- IX-29 Raport na komputerze CLIENT1 1/2
- IX-30 Raport na komputerze CLIENT1 2/2

## X Zarządzanie systemem okien w SIMATIC WinCC (wersja 1908)

- X-3 Rozwiązanie podstawowe
- X-4 Rozwiązanie udoskonalone
- X-5 Rozwiązanie z wieloma monitorami bez wyboru monitora
- X-6 Rozwiązanie z wieloma monitorami z wyborem monitora
- X-7 Zadanie " Zarządzanie ekranami " 1/2
- X-8 Zadanie " Zarządzanie ekranami " 2/2
- X-9 Rysunek startowy parametryzacja
- X-10 Rysunek startowy przyciski
- X-11 Dodatkowe zmienne oraz pliki rysunków
- X-12 Konfiguracja rysunku Screen.pdl nagłówek
- X-13 Konfiguracja rysunku Screen.pdl menu główne
- X-14 Konfiguracja rysunku Screen.pdl podmenu i ekran główny
- X-15 Konfiguracja rysunku Screen.pdl WinCC Alarm Control

- X-16 Konfiguracja plików rysunków menu głównego i podmenu - przegląd
- X-17 Konfiguracja plików rysunków menu głównego 1/2
- X-18 Konfiguracja plików rysunków menu głównego 2/2
- X-19 Konfiguracja plików rysunków podmenu 1/2
- Konfiguracja plików rysunków podmenu 2/2 X-20
- X-21 X-22 Konfiguracja plików rysunków części środkowej ekranu monitora Przykładowy widok utworzonej aplikacji testującej
- X-23 Testowanie aplikacji